## Mozilla Thunderbird (versione 24.2)

Per modificare un account esistente:

## - Aprire Mozilla Thunderbird

- Cliccare con il tasto destro del mouse sul proprio indirizzo di posta e selezionare Impostazioni

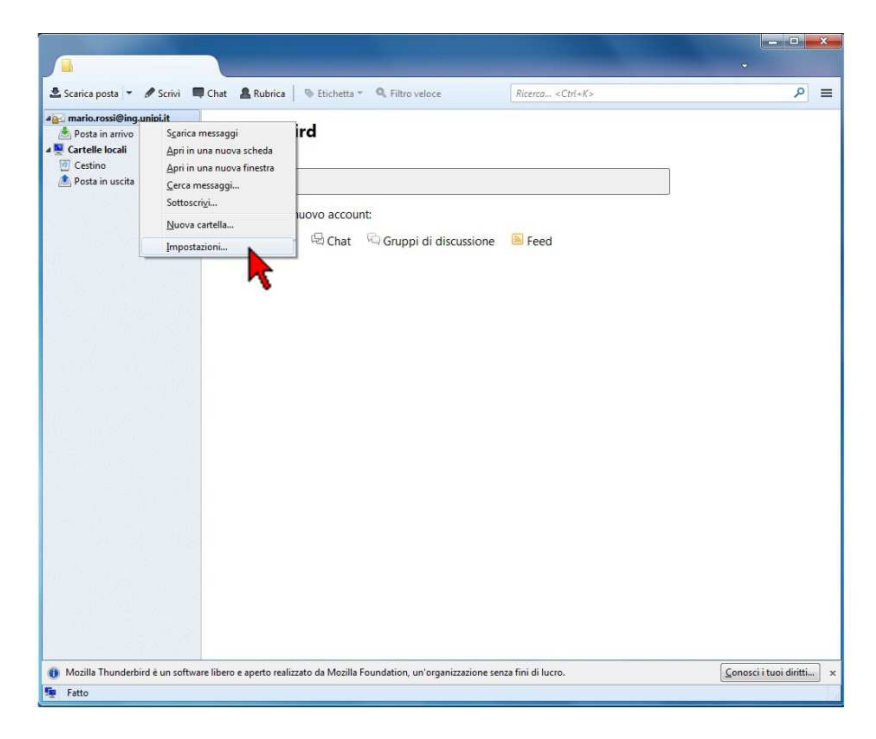

- Premere il pulsante Impostazioni server

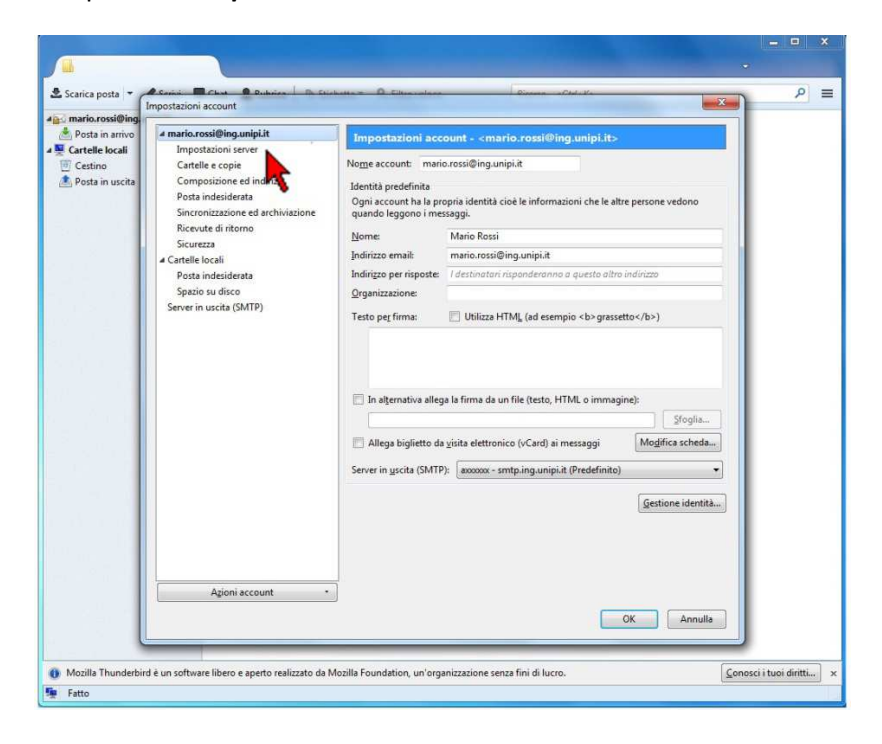

- A seconda del tipo di server utilizzato, inserire il nome server in entrata, numero porta e sicurezza della connessione come da immagine:

N.B nel campo nome utente inserire la propria credenziale d'Ateneo

- Opzione POP3S (standard, senza sincronizzazione client):

| Impostazioni server<br>Cartelle e copie                                                                                                    |                                                                                                    |                                                                                                    |              |                            |
|----------------------------------------------------------------------------------------------------|----------------------------------------------------------------------------------------------------|----------------------------------------------------------------------------------------------------|--------------|----------------------------|
| Composizione ed indirizzi<br>Posta indeciderata<br>Spazio su disco<br>Ricevute di ritorno<br>Sicurezza<br>(Cartelle locali<br>Posta indeciderata<br>Spazio su disco<br>Server in uscita (SMTP) | Tipo di server: Server posta POP<br>Nome segver: mailbox.unipi.it<br>Nome utente: accoccol<br>Impostazioni di sicurezza<br>Sicurezza della connessione: SSL<br>Metodo di gutenticazione: Pass<br>Impostazioni server<br>© Controlla nuovi messaggi all'a<br>© Controlla nuovi messaggi all'a<br>© Controlla nuovi messaggi all'a<br>© Controlla nuovi messaggi all'a<br>© Controlla nuovi messaggi all'a<br>© Controlla nuovi messaggi all'a<br>© Controlla nuovi messaggi all'a<br>© Controlla nuovi messaggi all'a<br>© Controlla nuovi messaggi all'a<br>© Controlla nuovi messaggi all'a<br>© Controlla nuovi messaggi all'a<br>© Controlla nuovi messaggi all'a<br>© Controlla nuovi messaggi all'a<br>© Socia automaticamente nuo<br>© rigita automaticamente nuo<br>© rigita automaticamente nuo<br>© | /TLS ▼<br>sword normale ▼<br>swvie<br>ni 10 minut<br>bvi messaggi<br>ii<br>orni<br>inati<br>ingiThunderbird\Pre | Porta: 995 🐑 | Predefinito: 9<br>Ayanzate |

- Opzione IMAPS (con sincronizzazione client):

| mario.rossi@ing.unipi.it  | Impostazioni server                    |                       |                         |                |
|---------------------------|----------------------------------------|-----------------------|-------------------------|----------------|
| Impostazioni server       | T I C I I                              | 140                   |                         |                |
| Cartelle e copie          | Tipo di server: Server posta i         |                       | D 1 000                 |                |
| Composizione ed indirizzi | Nome server: mailbox.uni               | pi.it                 | <u>Р</u> огта: 993 🗐    | Predefinito: 5 |
| Posta indesiderata        | Nome utente: axxxxxxx                  |                       |                         |                |
| Ricevite di ritorno       | Impostazioni di sicurezza              |                       |                         |                |
| Sicurezza                 | Sicurezza <u>d</u> ella connessione:   | SSL/TLS               | •                       |                |
| a Cartelle locali         | Metodo di <u>a</u> utenticazione:      | Password normale      | •                       |                |
| Posta indesiderata        | Importazioni server                    |                       |                         |                |
| Spazio su disco           | Impostazioni server                    |                       |                         |                |
| Server in uscita (SWTP)   | Controlla nuovi messaggi an avvio      |                       |                         |                |
|                           | Quando si elimina un messag            | grogni 10 🐑 mir       | 100                     |                |
|                           | Quando si elimina un messa             | astella: Teach        | _]                      |                |
|                           |                                        |                       |                         |                |
|                           | Segnalo eliminato                      |                       |                         | <b>_</b>       |
|                           | Eliminalo subito                       |                       |                         | Avanzate       |
|                           | Cartella messaggi                      |                       |                         |                |
|                           | 📃 All'uscita pulisci la P <u>o</u> sta | in arrivo             |                         |                |
|                           | 📃 Svuota <u>c</u> estino all'uscita    |                       |                         |                |
|                           | Cartella locale:                       |                       |                         |                |
|                           | C:\Users\Stagisti\AppData\             | Roaming\Thunderbird\F | Profiles\8tp5tfjx.defai | Sfoglia        |
|                           |                                        | -                     |                         |                |
|                           |                                        |                       |                         |                |
|                           |                                        |                       |                         |                |
|                           |                                        |                       |                         |                |
| Azioni account 🔹          |                                        |                       |                         |                |
|                           | -                                      |                       |                         |                |

Nel caso ci siano problemi di crittografia, usare le seguenti configurazioni alternative:

- Opzione POP3 (senza sincronizzazione client):

| ⊿ mario.rossi@ing.unipi.it                 | Impostazioni server                                                   |  |  |  |
|--------------------------------------------|-----------------------------------------------------------------------|--|--|--|
| Impostazioni server                        |                                                                       |  |  |  |
| Cartelle e copie                           | Tipo di server: Server posta POP                                      |  |  |  |
| Composizione ed indirizzi                  | Nome server: mailbox.unipi.it Porta: 110 Predefinito: 11              |  |  |  |
| Posta indesiderata                         | Nome utente: axxxxxxx                                                 |  |  |  |
| Spazio su disco                            | Impostazioni di sicurezza                                             |  |  |  |
| Ricevute di ritorno                        |                                                                       |  |  |  |
| Sicurezza                                  | Sicurezza gena connessione: STARTICS                                  |  |  |  |
| Cartelle locali                            | Metodo di <u>a</u> utenticazione: Password normale 🔻                  |  |  |  |
| Posta indesiderata                         | Impostazioni server                                                   |  |  |  |
| Spazio su disco<br>Server in uscita (SMTP) | Controlla nuovi marcaggi all'annio                                    |  |  |  |
|                                            | Controlla nuovi messaggi all'avvio                                    |  |  |  |
|                                            | Controlla nuovi messaggi ogni 10 minuti                               |  |  |  |
|                                            | Scarica automaticamente nuovi messaggi                                |  |  |  |
|                                            | Preleva soltanto le intestazioni                                      |  |  |  |
|                                            | V Lascia i messaggi sul server                                        |  |  |  |
|                                            | 🔽 non niù di 🔢 14 🏝 giorni                                            |  |  |  |
|                                            |                                                                       |  |  |  |
|                                            | Inche non vengono eliminati                                           |  |  |  |
|                                            | Cartella messaggi                                                     |  |  |  |
|                                            | Synuta cectino all'uscita                                             |  |  |  |
|                                            |                                                                       |  |  |  |
|                                            | Cartella locale:                                                      |  |  |  |
|                                            | C:\Users\Stagisti\AppData\Roaming\Thunderbird\Profiles\8tp5tfjx.defat |  |  |  |
|                                            |                                                                       |  |  |  |
|                                            |                                                                       |  |  |  |
|                                            |                                                                       |  |  |  |
|                                            |                                                                       |  |  |  |
|                                            |                                                                       |  |  |  |
| Azioni account                             | •                                                                     |  |  |  |

- Opzione IMAP (con sincronizzazione client):

| mario.rossi@ing.unipi.it          | Impostazioni server                                                   |  |  |
|-----------------------------------|-----------------------------------------------------------------------|--|--|
| Impostazioni server               |                                                                       |  |  |
| Cartelle e copie                  | Tipo di server: Server posta IMAP                                     |  |  |
| Composizione ed indirizzi         | Nome server: mailbox.unipi.it Porta: 143 redefinito: 1                |  |  |
| Posta indesiderata                | Nome utente: axxxxxxx                                                 |  |  |
| Sincronizzazione ed archiviazione | Importazioni di sicurazza                                             |  |  |
| Ricevute di ritorno               |                                                                       |  |  |
| Sicurezza                         | Sicurezza della connessione: STARTILS                                 |  |  |
| Cartelle locali                   | Metodo di <u>a</u> utenticazione: Password normale 🔻                  |  |  |
| Posta indesiderata                | Importationi center                                                   |  |  |
| Spazio su disco                   | Controlla nuovi mercangi all'avain                                    |  |  |
| Server in uscita (SMTP)           |                                                                       |  |  |
|                                   | Controlla nuovi messaggi ogni 10 🛒 minuti                             |  |  |
|                                   | Quando si elimina un messaggio:                                       |  |  |
|                                   | Spostalo in guesta cartella: Trash                                    |  |  |
|                                   | Segnalo eliminato                                                     |  |  |
|                                   | Eliminalo subito                                                      |  |  |
|                                   | Cartella messaggi                                                     |  |  |
|                                   | All'uscita pulisci la P <u>o</u> sta in arrivo                        |  |  |
|                                   | 🔲 Svuota gestino all'uscita                                           |  |  |
|                                   | Cartella locale:                                                      |  |  |
|                                   | C:\Users\Stagisti\AppData\Roaming\Thunderbird\Profiles\8tp5tfjx.defat |  |  |
|                                   |                                                                       |  |  |
|                                   |                                                                       |  |  |
| A <u>z</u> ioni account +         | Ī                                                                     |  |  |
|                                   |                                                                       |  |  |

-Al termine dell'inserimento dei parametri, cliccare su Server in uscita (SMTP)

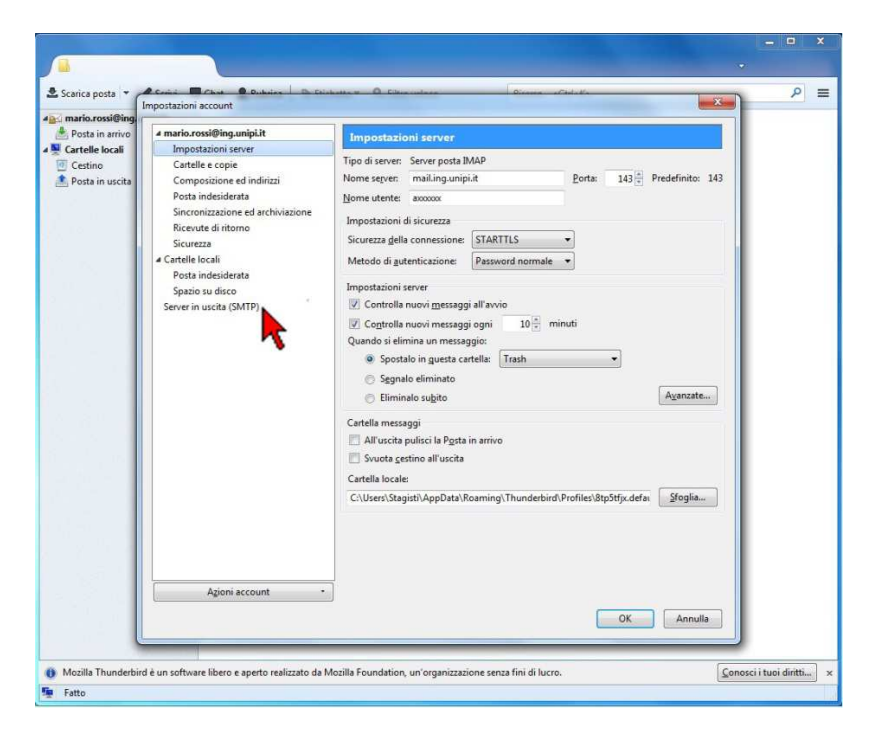

- Selezionare il proprio account di posta da modificare e premere il pulsante *Modifica...* 

| Impostazioni account                                                                                                    |                                                                                                    |                                                                                                    |
|----------------------------------------------------------------------------------------------------|----------------------------------------------------------------------------------------------------|----------------------------------------------------------------------------------------------------|
| in anivo<br>le locali<br>no cartelle e copie<br>no cartelle e copie<br>composizione esterni<br>Composizione ed and<br>Ricevite di ritorno<br>Sicurezza<br>4 Cartelle cloali<br>Posta indesidenta | Impostazioni server (SMTP) in uscita<br>Nella gestione delle proprie identità è possibile usare u<br>selezionandolo come Server in uscita (SMTP) o lascian<br>predefinito :<br>zoxoxo - smtp.unipi.ti (Predefinito) | in server della lista seguente<br>il predefinito selezionando "Server<br>Aggiungi<br>Modifica<br>Elimiga<br>Imposta eredefinito |
| Server in uscita (SMTP)                                                                                                    | Descrizione «non specificato»<br>Nome server impunipili<br>Porte 25<br>Nome utente accocce<br>Metodo di auteriziance Password normale<br>Sicurezza della connessione STARTTLS                                       |                                                                                                    |
| Agioni account                                                                                                    | •                                                                                                    | OK Annulla                                                                                                    |

-Inserire i parametri come da immagini:

-Configurazione POP3S (standard, senza sincronizzazione client) o Configurazione IMAPS (con sincronizzazione client):

| Impostazioni<br><u>D</u> escrizione:        |                               |                      |
|---------------------------------------------|-------------------------------|----------------------|
| Nome <u>s</u> erver:                        | smtp.unipi.it                 |                      |
| <u>P</u> orta:                              | 465 🖨 🕴                       | Predefinito: 465     |
| Sicurezza ed au<br>Si <u>c</u> urezza della | utenticazione<br>connessione: | SSL/TLS -            |
| Metodo d <u>i</u> aut                       | enticazione:                  | Password normale 🔹 🔻 |
| No <u>m</u> e utente:                       |                               | 300000X              |

Nel caso ci siano problemi di crittografia, usare la seguente configurazione alternativa:

Configurazione POP3 (senza sincronizzazione client) o Configurazione IMAP (senza sincronizzazione client):

| Descrizione:                                | É                            |                  |   |
|---------------------------------------------|------------------------------|------------------|---|
| Nome server:                                | smtp.unipi.it                |                  | - |
| <u>P</u> orta:                              | 25 🗘 🛙                       | Predefinito: 587 |   |
| Sicurezza ed au<br>Si <u>c</u> urezza della | tenticazione<br>connessione: | STARTTLS         |   |
| Metodo d <u>i</u> aute                      | enticazione:                 | Password normale | • |
| No <u>m</u> e utente:                       |                              | axxxxxxx         |   |

e premere il pulsante OK

| impostazioni             |                  |                  |  |
|--------------------------|------------------|------------------|--|
| <u>D</u> escrizione:     |                  |                  |  |
| Nome <u>s</u> erver:     | smtp.unipi.it    |                  |  |
| <u>P</u> orta:           | Predefinito: 587 |                  |  |
| Si <u>c</u> urezza della | connessione:     | STARTTLS         |  |
| Metodo d <u>i</u> auto   | enticazione:     | Password normale |  |
| No <u>m</u> e utente:    | ax00000X         |                  |  |

- Premere **OK** per confermare

| o.rossi@ina                                                        | Impostazioni account                                                                                                    |                                                                                                    | X                                                        | - |
|--------------------------------------------------------------------|----------------------------------------------------------------------------------------------------|----------------------------------------------------------------------------------------------------|----------------------------------------------------------|---|
| A Posta in arrivo<br>Cartelle locali<br>Cestino<br>Posta in uscita | <ul> <li>mario.rossi@ing.unipi.it</li> <li>Impostazioni server</li> <li>Cartelle e copie</li> <li>Composizione ed indirizzi</li> <li>Posta indesiderata</li> </ul> | Impostazioni server (SMTP) in uscita<br>Nella gestione delle proprie identità è possibile usare un serv<br>selezionandolo come Server in uscita (SMTP) o lasciare il pre-<br>predefinito". | er della lista seguente<br>Jefinito selezionando "Server |   |
|                                                                    | Sincronizzazione ed archiviazione                                                                                                    | axxxxxx - smtp.ing.unipi.it (Predefinito)                                                                                                    | Aggiungi                                                 |   |
|                                                                    | Sicurezza                                                                                                    |                                                                                                    | Modifica                                                 |   |
| 1.1                                                                | a Cartelle locali                                                                                                    |                                                                                                    | Elimina                                                  |   |
|                                                                    | Posta indesiderata<br>Spazio su disco                                                                                                    |                                                                                                    | Imposta predefinito                                      |   |
|                                                                    |                                                                                                    | Nome serve: nnthingunipii:<br>Pota 25<br>Nome utertite account<br>Meteodo di autenticazione: Password normale<br>Sicurezza della connessione: STARTILS                                     |                                                          |   |
|                                                                    | Azioni account •                                                                                                    |                                                                                                    |                                                          |   |
|                                                                    |                                                                                                    |                                                                                                    | OK Annulla                                               |   |